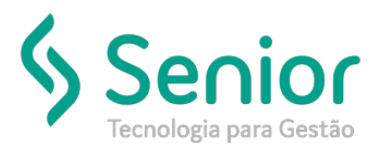

# Banco de Soluções

## O que ocorre?

Divergência no Livro Fiscal de Entradas e Apuração de ICMS (Valor Contábil – Base de Cálculo – Isentas/Não Tributadas – Outras = 0)

## O que fazer para resolver?

- 1) Revisar e Configurar o Parâmetro de E/S adequadamente;
- 2) Lançar corretamente os valores em seus respectivos campos no Recebimento Fiscal dos itens (Grupo ICMS: Campos base tributada, base isentas ou base outras)

## Onde e como fazer para resolver?

#### Acessar o Módulo Cadastro:

- Caminho: Trucker->Cadastro->Fiscal->Parâmetros de Entrada/Saída
  - 1) Verificar na aba "ICMS" se a Classe de ICMS está devidamente configurada:

Figura 1:

| igo Descrição                  |                                      | Tipo de Operação        | Status                                                                                                    |
|--------------------------------|--------------------------------------|-------------------------|----------------------------------------------------------------------------------------------------|
| 111 AQUISIÇÃO SERV             | VIÇOS COM CRÉDITO DE PIS/ COFINS     | Compra                  | Ativo                                                                                                    |
| âmetros de Impostos Federais   | Parâmetros de Impostos Federais Simp | oles Nacional Parâmetro | s de Impostos de Receitas Financeiras                                                                           |
| ÉDITO - AQUISIÇÕES COM CRÉDITO | DE PIS/C                             | EDITO DE PIS/C          |                                                                                                    |
| 0                              |                                      | Observação da           | Nota Fiscal                                                                                                    |
| dirike                         |                                      | -                       |                                                                                                    |
| Gigito CFOP     O 111          | 1° Digito CFOP                       | ST Fora UF I            | NF-e Ajuste NF-e Devolução 0                                                                                    |
| Conta Financeira               | Conta Financeira Ato Cooperado       | Conta Finan             | ceira NF-e Aiuste                                                                                               |
| <b>A</b>                       |                                      |                         | - Contract of the second second second second second second second second second second second second second se |
|                                | Qravar                               | ICMS IPI PI             | S/ <u>C</u> OFINS Excluir Eechar                                                                                |

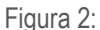

| Gerenciamento de Recobimento Físico Consulta ao Cadastro de Parámetros de E/S |  |  |  |
|-------------------------------------------------------------------------------|--|--|--|
| 🖌 🔪 Cadastro de Parāmetros de 🔪 ICMS - Parāmetros de E/S 📎                    |  |  |  |
|                                                                               |  |  |  |
| Classe ICMS                                                                   |  |  |  |
| 090 - 90 - OUTRAS                                                             |  |  |  |
| Classe de ICMS Simples Nacional                                               |  |  |  |
| 090 - 90 - OUTRAS                                                             |  |  |  |
| Serviço sem ICMS 🔄 Classificar ICMS de Saida conforme Entrada                 |  |  |  |
| Composição da Base de Cálculo                                                 |  |  |  |
| Frete Seguro Desp. Acessórias IPI                                             |  |  |  |
| Gravar Fechar                                                                 |  |  |  |

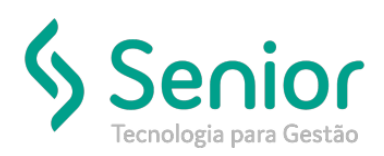

# Banco de Soluções

### Acessar o Módulo Recebimento:

- Caminho: Trucker->Relacionamento->Recebimento->Gerenciamento->Incluir Doctos ou Pesquisar Documentos e selecionar->Fiscal->Selecionar Itens->Alterar
  - 1) Nos Dados Fiscais do Item, deve-se preencher/informar os valores conforme segue:

| A Relacionamento                                                           | Gerenciamento de Racebimanto Físico                                                                                                    |
|----------------------------------------------------------------------------|----------------------------------------------------------------------------------------------------|
| Kelacionamento                                                             | Recebimento Fiscal Dados Fiscais dos Itens d                                                                                                    |
| Procurar neste menu                                                        |                                                                                                    |
| > Comercial                                                                |                                                                                                    |
| Compras                                                                    | Item         Otde         Valor Unitario         Valor Total         Valor Contabil         1           Produto         -         437,01100         4,7690000000         2.084,11         1.607,77                                                                                     |
| > Contratos                                                                | Desconto Frete Seguro Despesas Impostos Valor Líquido Parâmetro E/S CFOP BC Federais                                                                                                    |
| <ul> <li>Recebimento</li> </ul>                                            | 476,34 0,00 0,00 0,00 1.607,77 000007 C 653 AQUISIÇÃO COMBIL 2.653 1.607,770                                                                                                    |
| → Gerenciamento                                                            | 2 <u>3 4</u>                                                                                                    |
| → Gerenciamento de Pré-Faturas → Gerenciamento de Faturas                  | Classe de Tributação         Alíquota         Base         Valor         Isento         Outros         DIFA         Alíquota         Valor           090 - 090 - 0UTRAS         -         0.00         0.000         0.000         1.607.770         0.000         0.000         0.000 |
| → Importação de NF-e                                                       | Subtituição                                                                                                    |
| → Importação de CT-e                                                       | Coeficiente Base Valor Aliquota Base Retenção Isento Código do Serviço (lista padrão )                                                                                                    |
| <ul> <li>→ Declaração Mensal de Serviços</li> <li>&gt; Consulta</li> </ul> |                                                                                                    |
| > Relatório                                                                | Alíquota Base Valor Isento Outros Alíquota Retenção Alíquota Retenção Alíquota Retenção                                                                                                    |
| > Configuração                                                             | 0,00 0,000 0,000 0,000 0,000 0,000 0,000 0,000 0,000 0,000                                                                                                    |
| SAC                                                                        | PIS<br>Alícuota Crédito Retenção Situação Tributária Tipo de Crédito                                                                                                    |
|                                                                            | 1,6500 26,530 0,000 amente a Receita Tributada no Mercado Interno 🔹 lo vinculado à receita tributada no mercado interno 🛙 Alíquota Básica 🔹                                                                                                    |
|                                                                            | COFINS Código de Base de Cálculo do Crédito                                                                                                    |
|                                                                            | Aliguota Crédito Retenção Situação Tributária 02 Aquisição de bens utilizados como insumo -                                                                                                    |
|                                                                            | 7,0000 122,190 0,000 americe a Recetta inoutada no Mercado Interno *                                                                                                    |
|                                                                            | <u>G</u> ravar Complementar <u>F</u> echar                                                                                                    |
|                                                                            |                                                                                                    |
|                                                                            |                                                                                                    |

- 2) Em toda Nota Fiscal, o Valor Contábil (total da operação) deve atender a Equação Valor Contábil = Base Tributada – Base Isentas/Não Tributadas – Base Outras = 0), ou seja, o Valor Contábil (Total da operação) de uma nota fiscal deverá ser segregado entre estes três (03) campos do Recebimento Fiscal;
- 3) Há regras de validação baseada CST do ICMS (Classe de Tributação), desde que o Parâmetro de E/S esteja devidamente configurado (vide Figuras 1 e 2) o Sistema irá sugerir/carregar os valores nos respectivos campos, exemplo, para uma CST 0.90 (Outras) irá integrar o valor do item no campo Outros, para uma CST 0.00 integrará o valor no campo Base, para uma CST 0.41 ou 0.40 integrará o valor no campo Isentas/Não Tributadas;
- Os campos mencionados são editáveis, classe de ICMS, bases alíquotas e valores, porém, não poderão ser manipulados, as regras tributárias deverão ser totalmente integradas, edição dessas informações e gravando diferente da configuração do Parâmetro também causará distorções nos Livros e Apuração;
- 5) Após Conciliação Fiscal e Constatação de divergências, deve-se efetuar uma Conciliação analítica dos documentos fiscais, e proceder com a revisão dos Parâmetros no Módulo de Cadastro conforme detalhado anteriormente, após revisar e configurar adequadamente, deve-se estornar e refazer o Fiscal nas notas fiscais com divergência